هيئة الزكاة والضريبة والجمارك Zakat,Tax and Customs Authority

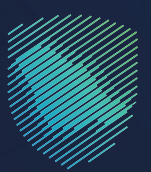

## دليل المستخدم **لآلية تعديل الإقرار الزكوب**

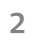

يوضح هذا الدليل آلية تعديل الإقرارات الزكوية بعد تقديمها.

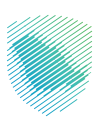

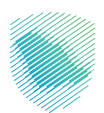

## خطوات الاستفادة من الخدمة

- 1. الدخول إلى موقع هيئة الزكاة والضريبة والجمارك الإلكتروني: https://zatca.gov.sa/
  - 2. الضغط على «الخدمات الإلكترونية» من أعلى القائمة

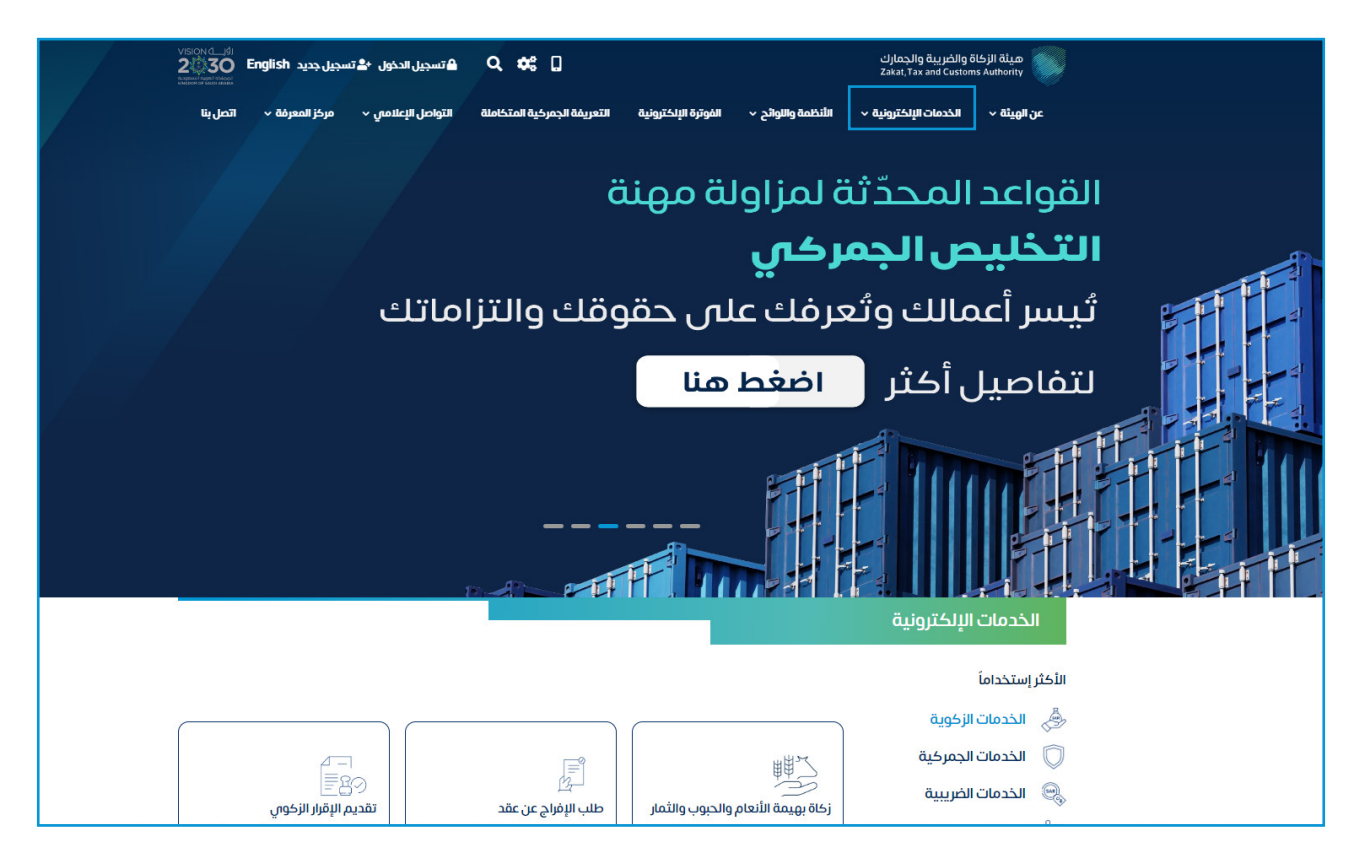

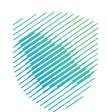

3. اختيار خدمة «تعديل الإقرار الزكوي» من خلال الدخول للخدمة

| ىلامىي ~ مركز المعرفة ~ اتصل بنا | جمركية المتكاملة التواصل الإء | <ul> <li>الفوترة الإلكترونية التعريفة الج</li> </ul> | يَلكترونية           الأنظمة واللوائح   <         | ك<br>za <b>عن الهيئة ~ الخدمات ال</b><br>za | هيئة الزكاة والضريبة والجمام<br>kat, Tax and Customs Authority |
|----------------------------------|-------------------------------|------------------------------------------------------|---------------------------------------------------|---------------------------------------------|----------------------------------------------------------------|
| ⊠ ⊕ ★                            |                               |                                                      |                                                   | مات الزخوية والخريبية والجمرخية             | الرئيسية  الخدمات الإلكترونية 🗧 الخد                           |
| 📕 الىنىن (اله 🗮                  |                               | يسية للبوابة                                         | الخدمات الرئب                                     |                                             |                                                                |
| الأكثر إستخداماً                 | خدمات عامة                    | (هم)<br>محمد الفريبية                                | لي<br>الخدمات الجمركية                            | الخدمات الزخوية                             | ـــــــــــــــــــــــــــــــــــــ                          |
| ر الاعتراضات (۱) الکل (۱8)       | طلب الشهادة (3)               | وف تتعامل معه<br>مار (۱) الدفع والاسترداد (2)        | النشاط الذي سو<br>زكاة بهيمة الأنعام والحبوب والث | بل (4) تقديم الإقرار (2)                    | اللكثر استخدام (5) التسجر                                      |
|                                  |                               | المتاحة                                              | الخدمات                                           |                                             |                                                                |
| Q                                |                               |                                                      |                                                   | البحث في الخدمات                            | \$ ترتيب حسب                                                   |
|                                  |                               |                                                      |                                                   |                                             |                                                                |
|                                  |                               |                                                      | يل الإفرار الركوان                                | יים שבר                                     | ערבא ועיעון וערב                                               |

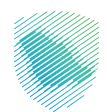

| • | calings by Burgaha good good and a second second second second second second second second second second second                                                                                                    |                        |
|---|----------------------------------------------------------------------------------------------------|------------------------|
|   | تسجيل الدخول<br>مرحاً بك من تجربة هيئة الرفاة والغربية والجمارك الرقمية الجديدة                                                                                                    |                        |
|   | بالرقم المميز أو البريد الإنكتروني ي خلفة المروز ي خلفة المروز عن نسبت خلفة المروز أو المر المسالمات المحرفي السبت خلفة المروز أو المر المسالمات المحرفي المحرف المحرفي المحرفيي المحرفيي المحرفي المحرفي المحرفي المحرفيي المحرفي المح | المحفوعات<br>المحفوعات |
|   |                                                                                                    |                        |

4. تسجيل الدخول بالرقم المميز أو البريد الإلكتروني، او نفاذ ثم إدخال كلمة المرور

5. قم بإدخال رمز التحقق المرسل من خلال الرسائل النصية على الجوال

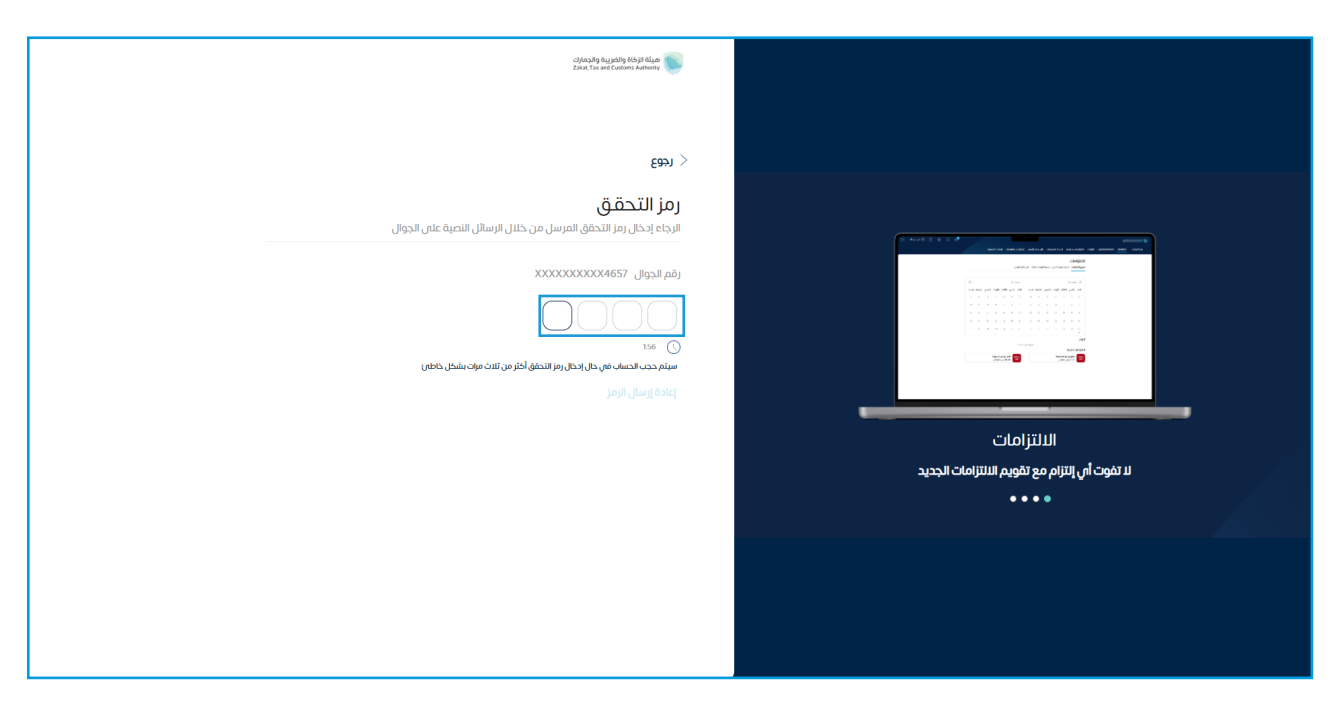

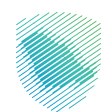

|            |                                               |                                    |                           |                   | الإقرارات                              |
|------------|-----------------------------------------------|------------------------------------|---------------------------|-------------------|----------------------------------------|
| 6          | <b>O</b><br>متأخرة                            |                                    | <b>0</b><br>نم يتم تقديمه |                   | <b>7</b><br>تم تقدیمت                  |
| :          |                                               | الوصول السريع                      | <                         |                   | الفواتير الغير مدفوعة                  |
| 0          | ک<br>خدمة فوض                                 | \<br>حالة الرقم المميز             |                           |                   | 588 مجموع                              |
| 0          | ی این الزخاة وغربیة الدخل الزخاة وغربیة الدخل | <ul> <li>إيفاء التسجيل</li> </ul>  |                           | 36<br>قدوفوعه ييذ | ور<br>جزئيا                            |
| <          |                                               |                                    |                           |                   | آذر العمليات                           |
| acatro Pic | 5,988.16<br>ضريبة الدخل                       | مدمودهه<br>146,440,68 رس<br>الزكاة | acgosa                    | الريس<br>الزخاة   | مر محمومه<br>(1,52) (س<br>فریریة الدخل |

6. الضغط على «الإقرارات» من أعلى القائمة

7. قم بتحديد الإقرار المراد تعديله

|       |                                                                 |        | التعليمية                       | والمراجعات الرحلات | ا تقسيط الإعتراضات | وعة استرداد المدفوعات خطة | ب الفواتير الغير مدفو | ت كشف الحساب | الإقرارات | إدارة الزكاة والضرائب | الالتزامات | لوحة البيانات |
|-------|-----------------------------------------------------------------|--------|---------------------------------|--------------------|--------------------|---------------------------|-----------------------|--------------|-----------|-----------------------|------------|---------------|
|       |                                                                 |        |                                 |                    |                    | بقرارات                   | ١Ц                    |              |           |                       |            |               |
|       | -<br>جميع الإقرارات الزخاة وفريبة الدخل ضربية الاستقطاع الجمارك |        |                                 |                    |                    |                           |                       |              |           |                       |            |               |
|       | -\$<br>-\$                                                      |        | ۹                               |                    |                    | حث                        | т                     |              |           |                       |            |               |
|       | حانة                                                            | الفترة | فترة الإقرار                    | تاريخ الاستحقاق    | رقم الإقرار        | الضريبة                   | 1 691                 |              |           |                       |            |               |
| نحميل | لم يتم تقديمه                                                   | 20FB   | 01-فېراير-2020 - 29 - فېراير-01 | 31-مارس-2020       |                    | ن جمر کی - شہری مجمع      | ييان                  |              |           |                       |            |               |
|       | تم تقديمه                                                       |        |                                 |                    |                    | ناة و ضريبة الدخل         | الزكا                 |              |           |                       |            |               |
|       | تم تقديمه                                                       |        |                                 |                    |                    | ناة و ضريبة الدخل         | الزكا                 |              |           |                       |            |               |
|       | تم تقديمه                                                       |        |                                 |                    |                    | ناة و ضريبة الحخل         | الزكا                 |              |           |                       |            |               |
|       | تم تقديمه                                                       |        |                                 |                    |                    | ناة و ضريبة الدخل         | الزكا                 |              |           |                       |            |               |
|       | تم تقديمه                                                       |        |                                 |                    |                    | ناة و ضريبة الدخل         | الزكا                 |              |           |                       |            |               |
|       | تم تقديمه                                                       |        |                                 |                    |                    | ناة و ضريبة الحخل         | الزكا                 |              |           |                       |            |               |
|       | נא גערשי                                                        |        |                                 |                    |                    | ناة و ضريبة الدخل         | الزك                  |              |           |                       |            |               |
| 8/8   |                                                                 |        |                                 |                    |                    |                           |                       |              |           |                       |            |               |

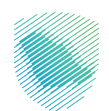

8. اختيار «تعديل» من أسفل الشاشة، وبعدها قم بإدخال التعديلات ثم الضغط على «التالي»

|                            |              | فيم          | الإعتراضات والمراجعات الرحلات التعلب | ر مدفوعة استرداد المدفوعات خطة تقسيط                                                                                                    | الإقرارات كشف الحساب الفواتير الغير     | ت إدارة الزكاة والضرائب | لوحة البيانات الالتزامان       |
|----------------------------|--------------|--------------|--------------------------------------|----------------------------------------------------------------------------------------------------|-----------------------------------------|-------------------------|--------------------------------|
|                            |              |              |                                      |                                                                                                    |                                         |                         | لإقرارات > الزكاة وضريبة الدخل |
|                            |              |              |                                      |                                                                                                    |                                         |                         | (483                           |
|                            |              | والتحا       | Collector (Collector)                | and the sector of the sector and the sector and the | الم الم الم الم الم الم الم الم الم الم | « 4,unterstrontest      | Eingel gliczten 🚿              |
| ايضاحات اخرى               | المزفقات     |              |                                      |                                                                                                    |                                         |                         | قائمة الدخل                    |
|                            |              |              |                                      |                                                                                                    |                                         |                         | حصة التوزيع                    |
|                            | عدد الأيام   | بداية الغترة |                                      | نسبة أرباح المساهم السعودي (6)                                                                                                    |                                         | السعودي(6)              | حصة رأس المال للمسافىم         |
|                            | 366          | 2020/01/01   |                                      | 40.0000                                                                                                    |                                         |                         | 40.0000                        |
|                            |              | نماية الغتره |                                      | نسبة أرباح المساهم الاجتبي (6)                                                                                                    |                                         | الاجنبي (٢٥)            | حصة رأس المال للمساقم          |
|                            |              | 2020/12/31   |                                      | 60.0000                                                                                                    |                                         |                         | 60.0000                        |
| 6,000,000.00               |              |              |                                      |                                                                                                    |                                         |                         | > الإيرادات                    |
| 0.00                       |              |              |                                      |                                                                                                    |                                         |                         | > إيرادات أخرى                 |
| 0.00                       |              |              |                                      |                                                                                                    |                                         |                         | > تكلفة الإيرادات              |
| 0.00                       |              |              |                                      |                                                                                                    |                                         | ريف                     | ى التكاليفوالمصا               |
|                            | 6,000,000.00 |              |                                      |                                                                                                    |                                         | ندفترية                 | صافي الريخ / الخسارة ا         |
|                            |              |              |                                      |                                                                                                    |                                         |                         |                                |
|                            |              |              |                                      |                                                                                                    |                                         |                         |                                |
|                            |              |              |                                      |                                                                                                    |                                         |                         |                                |
|                            |              |              |                                      |                                                                                                    |                                         |                         |                                |
| (ﷺ مردفات ﴾ تعدیل الثاني ← |              |              |                                      |                                                                                                    |                                         | جعي للإفرار ١٨٥هـ٢٠٠    | السابق الرقم المراجع           |
|                            |              |              |                                      |                                                                                                    |                                         |                         |                                |

9. قم بمراجعة حساب الضريبة، ثم الضغط على «التالي»

|                    |               | ير مدفوعة استرداد المدفوعات خطة تفسيط الإعترافات والمؤجعات الرحلات التعليمية                                                                                                    | لوحة البيانات الانترامات إدارة الركاة والضرائب الإقرارات كشف الحساب الفواتير لغ |
|--------------------|---------------|----------------------------------------------------------------------------------------------------|---------------------------------------------------------------------------------|
|                    |               |                                                                                                    | لإقرارات > الزكاة وضريبة الدخل                                                  |
|                    |               |                                                                                                    | ر ادوع                                                                          |
|                    |               | United (E) (Categorial Mana (E) (Categorial (E) (Categorial (E) (Categoria) (Categoria) (Categ | Eingeligeligeligeligeligeligeligeligeligeli                                     |
| ایضاحات اخری       | المرفقات      |                                                                                                    | احتساب الضريبة                                                                  |
| '                  | 3,600,000.00  |                                                                                                    | حصة الجانب الضريبي بصافي الربة / (انحسارة) الدفترية                             |
| 349,169.63-        |               |                                                                                                    | > الإضافات                                                                      |
| 0.00               |               |                                                                                                    | ي الحسميات                                                                      |
|                    | 349,169.63-   |                                                                                                    | إجمالي الاعديلات                                                                |
|                    | 3,250,830.37  |                                                                                                    | صافي الرريــة / (الخسارة) المعدلة قبل الإعقاءات                                 |
|                    | 10,000,000.00 |                                                                                                    | حصته من الخسائر (الأرباح ) الرأسمانية من بياع الموجودات                         |
|                    | 13,250,830.37 |                                                                                                    | صافي الزبة المعدل الخاضع                                                        |
|                    | 2 650 466 07  |                                                                                                    | Amatters                                                                        |
|                    | 2,000,100.07  |                                                                                                    | ufftern Guto                                                                    |
|                    |               |                                                                                                    |                                                                                 |
|                    |               |                                                                                                    |                                                                                 |
|                    |               |                                                                                                    |                                                                                 |
| 🗃 مرافقات 🛛 الالري |               |                                                                                                    | 🔶 السابق الزفم المرجعي للزفرار ملاقة ۲۰۰                                        |
|                    |               |                                                                                                    |                                                                                 |

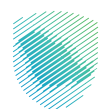

10. قم بمراجعة حساب الزكاة، ثم الضغط على «التالي»

|                     | وددانيبانت النازمات بذرة الزكة والخراف للإغراف خشف الحساب الخواتير لغير مدنوعة استرداد المدنوعات خطة تقسيط الإعتراضات والمراجعات الرحلات التعليمية                                                                                                    |
|---------------------|----------------------------------------------------------------------------------------------------|
|                     | اشرارات > الزگاه وفرینه الدخل                                                                                                    |
|                     | ( international and international and internat                                                                                                    |
|                     | 🗃 haquestalicotas » (A) banipatritadade » (A) adantecia » (A) calculativas » (A) manufactulativa » (A) manufactulativa » (A) manufa |
| يرفقات ايمادات اخرى | احتساب الزكاة                                                                                                    |
| 1,250,000.00        | ي ممادرالميق                                                                                                    |
| 0.00                | > المودومات على الركوية                                                                                                    |
| 0.00                | إحماني الموجودات غير للرخوية                                                                                                    |
| 0.00                | (جماني الموجودات الزخياية                                                                                                    |
| 0.00                | ရီးနားဆုံးဆုံးရား ကျောက်ကျောက်ကျောက်ကျောက်ကျောက်ကျောက်ကျောက်ကျောက်ကျောက်ကျောက်ကျောက်ကျောက်ကျောက်ကျောက်ကျောက်ကျော                                                                                                    |
| 0.00                | لسبة الموجودات الزخية إلى إجماني الموجودات                                                                                                    |
| 0.00                | الوعاء الزاخوي قبل احتساب الحد الأدنى والأعلى                                                                                                    |
| 6.000.000.00        | صافي أواج المخلف الدفايية بعد تعدينها بمصروف الزلخاه المحمل                                                                                                    |
| 0.00                | محمل الجرابالاستية) كجافي القوائم الجانية                                                                                                    |
| 24,000,000,00       | الحد الأذن لوعاء الزخاة                                                                                                    |
| 48,000,000,00       | الحد الأعلى لوعاء الزخاة                                                                                                    |
| 24,000,000,00       | الرجاء الزخون بعد الحدود                                                                                                    |
| B 600 000 00        | حصة الجانب الزكون من الوماء                                                                                                    |
| ن مردغات التلبي ←   | المالية المالية المالية المالية المالية المالية المالية المالية المالية المالية المالية المالية المالية المالية                                                                                                    |

11. قم بمراجعة المركز المالي، ثم الضغط على «التالي»

|                                |                                | ودفانيتانت التلازمات إذرة الركة والكرائب الإمرارات خشف الحساب المولاير الخير مدفوعة استرداد المدفوعات حدظة نتسبط الإعتراضات والمراجعات الركانت النطيمية                                                                                                    |
|--------------------------------|--------------------------------|----------------------------------------------------------------------------------------------------|
|                                |                                | قرارات > الزكاف وضريبة الدخل                                                                                                    |
|                                |                                | E891)                                                                                                    |
|                                |                                | (B) high filter (12) (B) high filter (12) (B) high |
| ايماداتادري                    | المرفقات                       | المركز لمائي                                                                                                    |
| رصيد نقاية القترة (ريال سعودي) | رصيد بحاية الغترة (ريال سعودي) | الوصف                                                                                                    |
| 0.00                           | 0.00                           | ې امرېل                                                                                                    |
| 0.00                           | 0.00                           | > الخصوم وحقوق المنخبة                                                                                                    |
|                                |                                |                                                                                                    |
|                                |                                |                                                                                                    |
|                                |                                |                                                                                                    |
|                                |                                |                                                                                                    |
|                                |                                |                                                                                                    |
|                                |                                |                                                                                                    |
|                                |                                |                                                                                                    |
|                                |                                |                                                                                                    |
|                                |                                |                                                                                                    |
| التلاري 🕂                      |                                | $(*)_{0} (j_{0})_{i_{1}} (j_{0})_{i_{2}} (j_{0})_{i_{2}} (j$  |

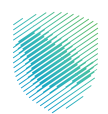

12. قم بقراءة «تسعير المعاملات» ثم اختر الإجابات الصحيحة للأسئلة أدناه

|           | وحةاليافات إدارة الزكافرافيراف الإفرارات كشمادساب الفوائير افتره مدنوعة استرادا لمدغوعات حطة تفسيط الإعتراضات والمرادعات الرحلات التعايمية      |
|-----------|----------------------------------------------------------------------------------------------------|
|           | يقرارات > الإخلاقوميية الحخل                                                                                                    |
|           | (B)                                                                                                    |
|           | 📋 haujendeizon » (3) kanipatoninana » (3) kanipatoni » (3) kanipatoni » (3) kanipatoni » (1) kanipatoni » (3) kanipatoni » (3) kanipatoni » (3) |
|           | شعر تعديد                                                                                                    |
| ¥ 🔘 🛏 🔘   | > 1. داری داری این مایند به بازید. این محقا و مذرع مناز باین مناز باین<br>این ماین ماین ماین ماین ماین ماین ماین م                              |
| u 🔘 🛩 🔘   | 🗲 🛛 دار اند برد بن بسره افریکاد تختنا قیسرت ، فیمیره افریکا انزلیز کارایا؟ (تنتاع افرون) بسره ۲۵ ای میترم افریکا انزلیز کارایا؟ (               |
|           | 5 olcar                                                                                                    |
|           |                                                                                                    |
|           |                                                                                                    |
|           |                                                                                                    |
|           |                                                                                                    |
|           |                                                                                                    |
|           |                                                                                                    |
|           |                                                                                                    |
| مونفات کے | خِـ المانُ المُعالِمين في المُعام المُعام المُعام المُعام المُعام المُعام المُعام المُعام المُعام الم                                           |

13. إكمال تعبئة متطلبات تسعير المعاملات

|                                                | تراضات والمراجعات الرحلات التعليمية | نوعة استرداد المدفوعات خطة تقسيط الإع                 | ئب الإقرارات كشف الحساب الفواتير الغير مدفر              | لوحة البيانات الالتزامات إدارة الزكاة والضرا        |
|------------------------------------------------|-------------------------------------|-------------------------------------------------------|----------------------------------------------------------|-----------------------------------------------------|
|                                                |                                     |                                                       |                                                          | الإقرارات > الزكاة وضريبة الدخل                     |
|                                                |                                     |                                                       |                                                          | < رجوع                                              |
|                                                | المعبر تومعاولات » (م) واخذر)       | » ( الم الم الم الم الم الم الم الم الم الم           | ى » ( ) مانوە الدخل » (                                  | الشروط والأحخام 🚿 🔕 المعلومات الاساس                |
|                                                |                                     |                                                       |                                                          | تسعير المعاملات                                     |
| х 🔵 🛏 🔘                                        |                                     |                                                       | لراف هاضعين أسيطرة مدتركة؟                               | 🗸 🕴 1. مان لدیگ آی عطیت مع بخراف توی عاتقة او اه    |
|                                                |                                     |                                                       | ، اطراف ذوي علاقة او اطراف خاضعين لسيطرة مشتركة،•        | أ. الرجاء تقديم جميعَ التفاصيل الخاصة بالعمليات مع  |
| القيمة (بالريال السعودي) طريقة تسعير المعاملات | الدولة طيبعة المعاملة               | إسم الطرف ذوي العلاقة أوالطرف الخاضع<br>لسيطرة مشتركة | الوصف                                                    | المعاملات                                           |
| × 0.00 ×                                       |                                     |                                                       | , v                                                      | ⊗ +                                                 |
|                                                |                                     |                                                       | ا للمكلف خلال السنة الضريبية الحالية ؟•                  | ب. فل ثمت فناك أي اعمال إعادة فيخلة للمجموعة او     |
|                                                |                                     |                                                       |                                                          | نعم 🌒 لا                                            |
|                                                |                                     |                                                       | ت المقدمة في الإفصاح الضريبي/الزكوي.»                    | ت. الرجاء تقديم المعلومات الثالية بناء على المعلوما |
| صافي الأرباح / (الخسائر) (زبال سعودي)          |                                     | اجمائي المصاريف (زيال سعودي)                          |                                                          | اجمالي الإيرادات (ريال سعودي)                       |
| 0.00                                           |                                     | 0.00                                                  |                                                          | 0.00                                                |
|                                                |                                     |                                                       | ما يتماشى معَ الانظمة والتعليمات الصادرة في هذا الصدد ٢٠ | ث. قتل تم تجفيز والاحتفاظ بوثائق تسعير المعاملات    |
| ق مرمغات                                       |                                     |                                                       |                                                          | 🔶 السابق الرقم المرجعي للزقرار ١٨٥-٢٠               |

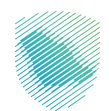

14. قم بمراجعة الملخص مع إرفاق المتطلبات

|       | وحة البيافات التتزامات إدارة الزكة والغراف الإقراف كشف الحساب الفواتير الغير محفوعة استرداد المحفوعات خطة تقسيط الإعتراضات والمراجعات الرحلات التعليمية        |
|-------|----------------------------------------------------------------------------------------------------|
|       | نزرات > الركاة وغربية الدخل                                                                                                    |
|       | Ean<br>1                                                                                                    |
|       |                                                                                                    |
|       | التص                                                                                                    |
| تعديل | 🔰 قائمة الدخل                                                                                                    |
| تعديل | > احتساب الحربية                                                                                                    |
| تعديل | > احتساب الرخاة                                                                                                    |
| تعديل | > آصول                                                                                                    |
| لعجيل | > الخصوم رحقول الملخية                                                                                                    |
| تعديل | من تحتيث في عمليكات مركز الطراف خوفي عشقة أو الطراف خاضعين للسيدخيرة وبالشتركة.                                                                                |
| تعديل | 💉 قال أنتجز، من مجموعة متعددة الجنسيات – المجموعة المؤقلة لتقرير كل دولة ؟ (تحتاح الجولاب يتعم إذا كان مجموع الزيرادات الموحدة للمجموعة ثزيد عن ٢/ مليار ريال) |
|       | ارفنان الافرار المصادق عليه                                                                                                    |
|       | الفاة ميلانية معتمدة الإغرار 🚽 تحميل نموذة الإغرار                                                                                                    |
|       | فريان المعلومات محيحة وأتحمل مسؤولية محتلفا                                                                                                    |
|       |                                                                                                    |

15. ضع علامة صح على الإقرار أدناه بصحة المعلومات, ثم الضغط على تقديم

|       | الرحلات التعليمية | الإعتراضات والمراجعات | خطة تقسيط        | استرداد المدفوعات       | الفواتير الغير مدفوعة       | كشف الحساب           | الإقرارات       | إدارة الزكاة والضرائب      | ם וענדנוסום       | لوحة البيانا              |
|-------|-------------------|-----------------------|------------------|-------------------------|-----------------------------|----------------------|-----------------|----------------------------|-------------------|---------------------------|
|       |                   |                       |                  |                         |                             |                      |                 |                            | غريبة الدخل       | ېقرارات > <b>الزكاة و</b> |
|       |                   |                       |                  |                         |                             |                      |                 |                            |                   | < د <del>ج</del> وع       |
|       |                   |                       |                  |                         |                             |                      |                 |                            |                   |                           |
|       |                   |                       |                  |                         |                             |                      |                 |                            |                   | ملقص                      |
| تعديل |                   |                       |                  |                         |                             |                      |                 |                            | بة الدخل          | au <                      |
| تعديل |                   |                       |                  |                         |                             |                      |                 |                            | ساب الضريبة       | ک احد                     |
| تعديل |                   |                       |                  |                         |                             |                      |                 |                            | ساب الزكاة        | > احت                     |
| فعديل |                   |                       |                  |                         |                             |                      |                 |                            | J                 | y leu                     |
| لعديل |                   |                       |                  |                         |                             |                      |                 | ىيە                        | صوم وحقوق الملذ   | <u>ал қ</u>               |
| تعديل |                   |                       |                  |                         |                             | سيطرة مشتركة         | ت خاضعین لا     | ع أطراف خوي علاقة او أطراد | لديك أي عمليات م  | ې مىل                     |
| تعديل |                   | ر ۲٫۴ ملیار ریال )    | للمجموعة تزيد عن | مجموع الإيرادات الموحدة | ( تحتاج للجواب بنعم إذا كان | فلة لتقرير كل دولة ٢ | بجموعة المؤا    | عة متعددة الجنسيات – الد   | أنت جزء من مجمو   | ې مەل                     |
|       |                   |                       |                  |                         |                             | عادق عليه            | فاق الاقرار الم | ul.                        |                   | 1                         |
|       | ه الرمرار         | تحميل نموذر           |                  | <u>+</u>                |                             | معتمدة               | إرفاق ميزانية   |                            |                   | 1                         |
|       |                   |                       |                  |                         |                             | [                    | عحتها           | ىحيحة وأتحمل مسؤولية د     | قربأن المعلومات ه |                           |
|       |                   |                       |                  |                         |                             |                      |                 | تقديم                      | 1                 |                           |

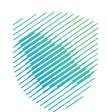

16. ستظهر لك رسالة التأكيد، قم بالضغط على «موافق»

|       |                                                                 | الإغتراضات والمراجعات الرحلات التعليمية                     | سترداد المدفوعات خطة تقسيط                 | الفوانير الغير مدفوعة ا | الإقرارات كشف الحساب           | إدارة الزكاة والضرائب      | ات الانتزامات      | اوحة البيا                 |
|-------|-----------------------------------------------------------------|-------------------------------------------------------------|--------------------------------------------|-------------------------|--------------------------------|----------------------------|--------------------|----------------------------|
|       |                                                                 |                                                             |                                            |                         |                                |                            | بضريبة الحخل       | لإقرارات > <b>الزكاة ر</b> |
|       |                                                                 |                                                             |                                            |                         |                                |                            |                    | < دجوع                     |
|       |                                                                 |                                                             |                                            |                         |                                |                            |                    |                            |
|       |                                                                 |                                                             |                                            |                         |                                |                            |                    | متنص                       |
| تعديل |                                                                 |                                                             |                                            |                         |                                |                            | ئمة الدخل          | ē <                        |
| لعديل |                                                                 |                                                             |                                            |                         |                                |                            | تساب الضريبة       | əl <                       |
| تعديل |                                                                 |                                                             |                                            |                         |                                |                            | تساب الزكاة        | ы <b>&lt;</b>              |
| تعديل |                                                                 | التأكيد                                                     |                                            |                         |                                |                            | ول                 | ni <                       |
| تعديل | ى تستطيح عن طريقها الحصول على أي معلومات ومنفا على سبيل المثال، | بأن فيئة الزكاة والضريبة والجمارك لديفا ارتباط مع جفات أخرع | مات والبيانات المقدمة في الإقرار، كما أعلم | أقر واتعفد بصحة المعلو  |                                | خية                        | تصوم وحقوق الملا   | а <                        |
| تعديل | العقود الاستيراداد، عدد موتقف إلمنشاف الخ                       |                                                             |                                            | خاضعين لسيطرة مشتركة    | دع أطراف ذوي علاقة او أطراف    | ل نديك أي عمليات م         | a <                |                            |
| تعديل | موافق                                                           |                                                             |                                            | ير<br>بر                | موعة المؤهلة لتغرير كل دولة؟ ( | وعة متعددة الجنسيات – المد | ل أنت جزء من مجمر  | a <                        |
|       |                                                                 |                                                             |                                            |                         | ى الاقرار المصادق عليه         | ارما                       |                    | <i>•</i>                   |
|       |                                                                 | تحميل نموذج الزقرار                                         | Ŧ                                          |                         | غاق ميزانية معتمحة             | d                          |                    | <b>N</b>                   |
|       |                                                                 |                                                             |                                            |                         | Lats                           | صحيحة وأتحمل مسؤولية ص     | أقربأن المعلومات د |                            |
|       |                                                                 |                                                             |                                            |                         |                                | تقحيم                      |                    |                            |

17. ستظهر لك رسالة التأكيد, ضع علامة صح لطلب الاستمرار, ثم الضغط على تأكيد

|        | الإعتراضات والمراجعات الرحلات التعليمية                                          | رداد المدفوعات خطة تقسيط                                         | الفواتير الغير مدفوعة است         | الإقرارات كشف الحساب         | إدارة الزكاة والضرائب    | ت الالتزامات           | لوحة البيانا               |
|--------|----------------------------------------------------------------------------------|------------------------------------------------------------------|-----------------------------------|------------------------------|--------------------------|------------------------|----------------------------|
|        |                                                                                  |                                                                  |                                   |                              |                          | بضريبة الدخل           | لإقرارات > <b>الزكاة و</b> |
|        |                                                                                  |                                                                  |                                   |                              |                          |                        | < اخفع                     |
|        |                                                                                  |                                                                  |                                   |                              |                          |                        |                            |
|        |                                                                                  |                                                                  |                                   |                              |                          |                        | ملقص                       |
| العديل |                                                                                  |                                                                  |                                   |                              |                          | ثمة الدخل              | ω <                        |
| تعديل  |                                                                                  |                                                                  |                                   |                              |                          | تساب الضريبة           | <u>न २</u>                 |
| تعديل  |                                                                                  |                                                                  |                                   |                              |                          | تساب الزكاة            | al <b>(</b>                |
| تعديل  | التاكيد                                                                          |                                                                  |                                   |                              |                          | ول                     | ol <                       |
| تعديل  | 🗸 <table-cell> في حال الاستمرار، سيته مراجعة التعديل من قبل الفيئة.</table-cell> |                                                                  |                                   |                              | في                       | حصوم وحقوق الملك       | an K                       |
| uxa)   |                                                                                  | ديك أي عمليات مرغ أطراف ذوي علاقة او أطراف خاضعين لسيطر قمشتر كة |                                   |                              |                          |                        | ы <                        |
| لغديل  | <sup>10</sup> 2بد الغام                                                          | 6 الإيرادات الموهدة للمجموعة تزيد عر                             | ؟ ( تحتاج للجواب بنعم إذا كان مجم | جموعة المؤفلة لتقرير كل دولة | عة متعددة الجنسيات – الم | ر أنت جزء من مجمع:<br> | ш <                        |
|        |                                                                                  |                                                                  |                                   | اق الاقرار المصاحق عليه      | اره                      |                        | ~                          |
|        | تحميل نموذغ الإقرار                                                              | ¥                                                                |                                   | رفاق ميزانية معتمدة          | I                        |                        | 1                          |
|        |                                                                                  |                                                                  |                                   | حتها                         | بحيحة وأتحمل مسؤولية ص   | أفريأن المعلومات ط     |                            |
|        |                                                                                  |                                                                  |                                   |                              | تقديم                    | )                      |                            |

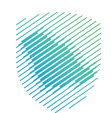

18. تم الانتهاء من التعديل وإصدار الفاتورة

|                   |                            | وحة البيانات التلازامات إدارة الرغاة والعراقب الإقرارات كشة الحساب الفواتير الغير مدفوعة استرداد المدفوعات خطة تقسيط الإعتراضات والمراجعات الرحلات التعليمية                                                                                                    |
|-------------------|----------------------------|----------------------------------------------------------------------------------------------------|
|                   |                            | با قرارات > الزادة وضيبة الحذل<br>♦ رجوع                                                                                                    |
|                   |                            | 🖄 👔 analogo a second analogo a second analogo a second analogo a second analogo a second analogo a second a second a s |
|                   | 291,518.27<br>2,941,684.34 | اجماني الفارايات<br>اجماني مزينة الحذار والفارايات المسلحقة                                                                                                    |
|                   |                            | نرین ارکه                                                                                                    |
|                   | 248,135.59                 | الزحاة المستحقة على بالشرك السعودي                                                                                                    |
|                   | 0.00<br>248,135.59         | فيها المنافعة ( المان عنما<br>ماني الزكاة المستحقة                                                                                                    |
|                   | 3,189,819.93               | الزجمائي المستحق                                                                                                    |
|                   |                            | سيدراج الموسطة 2014 1997<br>مالي الإذكار فيسطة 2014 الإلى البعردي<br>الحمالي من الأخذاج المسلطة الإلى البعردي<br>في الدمالي المسلطة الإلى البعري الي البعردي<br>فرام البردي بالقرار 100 – 11<br>فرام البردي بالقرار 100 – 11                                                                                                    |
| <sup>4</sup> 49 創 |                            | ال المعلمين الرابط مالا المحالي المراجع المحالي المحالي المحالي المحالي المحالي المحالي المحالي المحالي المحالي                                                                                                    |

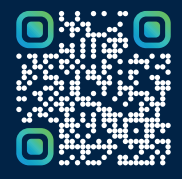

امسح هـــذا الكـود للاطّلاع علــــى آخر تحديث لهـذا المستند وكــافة المستندات المنـشورة أو تفضل بزيارة الموقع الإلكتروني zatca.gov.sa